Semak emel makluman untuk sebarang permohonan yang ada dalam Webmail UKM.

## Klik link yang diberi.

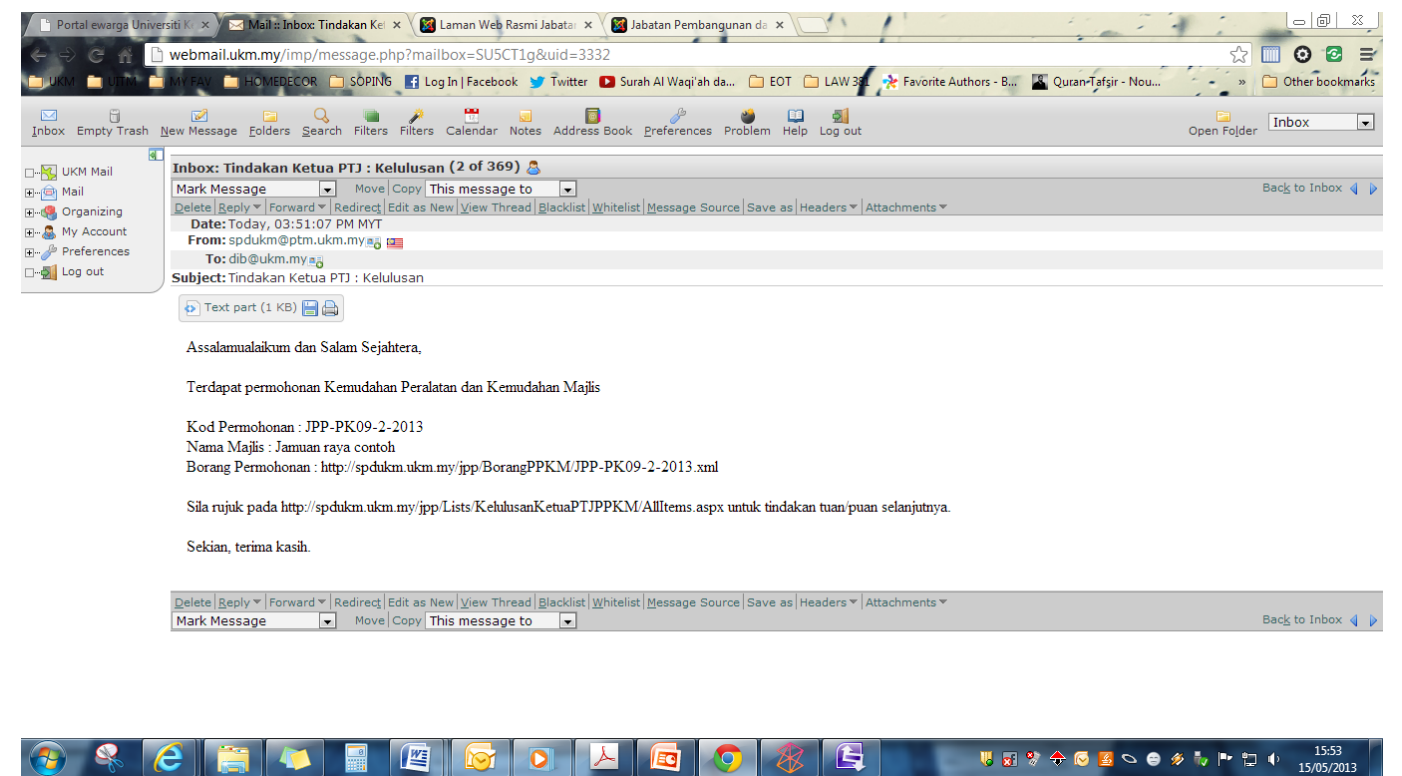

atau log masuk melalui Log masuk melalui Ewarga > Aplikasi Dalam Talian. Pilih dan klik 'Sistem Pengurusan Dokumen'.

atau log masuk terus melalui url spdukm.ukm.my

| ~ ***          | 1224A/14                                                                                                    | Report Wood Test                                                        |                                                                 |
|----------------|----------------------------------------------------------------------------------------------------|-------------------------------------------------------------------------|-----------------------------------------------------------------|
| ((=)) 🕖 🥖 htt  | p://portalewarga.ukm.my/ 🔎 🛪 👷 🖒 🗙                                                                                                    | Portal ewarga Universiti Keb × <a>Pages - SPM</a>                       | 🔒 🕁 😳                                                           |
| × Google       | 👻 🚼 Search 🕶                                                                                                    | Share More >>                                                           | 👥 🛛 Sign In 🔧 🗸                                                 |
| 👍 💽 SERIBU WAI | RNA PELANGI 🧃 Upgrade Your Life Revive 💧 PSD - Job V                                                                                                    | acancy 🔻 🧧 eBay 🧧 Laman Dicadang 👻 🗿 Get more Add-ons 💌 🎒 Yahoo! Mail 👻 |                                                                 |
|                | Aplikasi Dalam Talian PTJ Perkhidmatan R<br>Urusan Staf<br>Urusan Penyelidikan<br>Urusan Penyelidikan<br>Urusan Kewangan<br>Stehen Progenseen Offensor<br>Sistem Tafik |                                                                         | Anarapan Persenti Canara<br>Ina Masa Depan<br>ail i-Folio   UKM |
|                | Buletin Universiti<br>(Bagi Maklumat Terdahulu Sila Rujuk Arkib Buletin)                                                                                               |                                                                         | Terdapat masalah capalan buletin 🕂                              |
|                | Sila ke Sistem eHebahan untuk permohonan baru dan mijuk Gari                                                                                                    | s Panduan sebelum mengemukakan permohonan                               |                                                                 |
| •              |                                                                                                    | III                                                                     |                                                                 |
| 6              |                                                                                                    | g o 🔎 🖪 🦁                                                               | · ↔ 🖂 🗠 ⊖ 🛷 🦤 🖿 🛱 🕴 15:00                                       |

## Klik menu 'Jabatan Pembangunan & Penyelenggaraan'

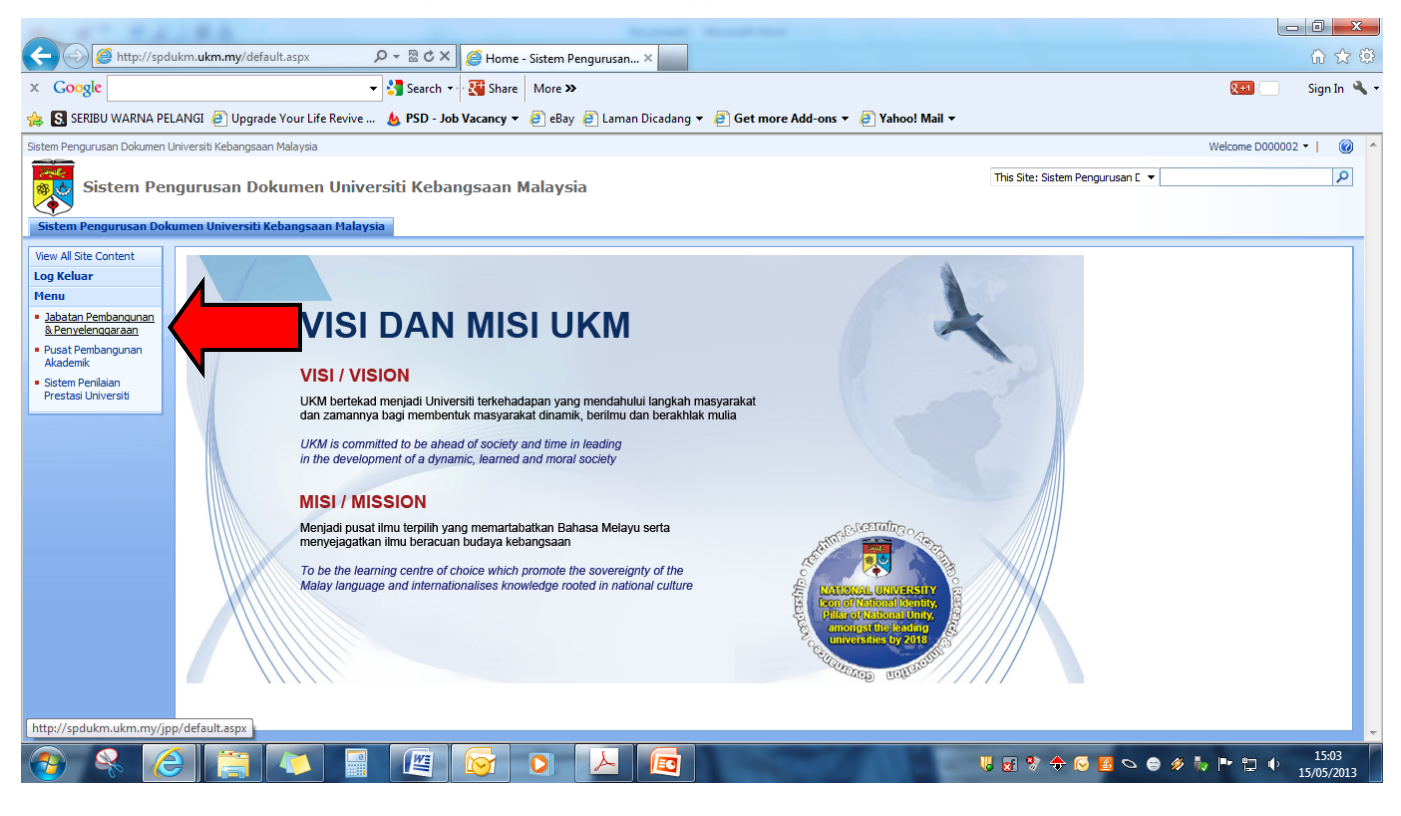

## Klik menu 'Sistem Perkhidmatan Majlis'

| A 4 4 4 A                     | 10.50 · Roset Road Rod                                                                                                    |                                | _ 0 <u>×</u>                  |
|-------------------------------|----------------------------------------------------------------------------------------------------|--------------------------------|-------------------------------|
| (C) 🖉 http://spdu             | km.ukm.my/jpp/default.aspx 🖉 🗸 📓 C 🗙 🎯 Home - Jabatan Pembangu 🗙                                                                                                    |                                | û ☆ 🏵                         |
| × Google                      | 🗸 👌 Search 👻 🦉 Share 🛛 More ≫                                                                                                    |                                | 💓 👘 Sign In 🔌 🕶               |
| 👍 🔝 SERIBU WARNA PEL          | ANGI 🧃 Upgrade Your Life Revive 👍 PSD - Job Vacancy 🔻 🎒 eBay 🧃 Laman Dicadang 👻 🞒 Get more Add-ons 👻 🎒 Yahoo! Mail 👻                                                                                              |                                |                               |
| Sistem Pengurusan Dokumen U   | niversiti Kebangsaan Malaysia > Jabatan Pembangunan & Penyelenggaraan                                                                                                    |                                | Welcome D000002 🔻   🕜 🔺       |
| Jabatan Pe                    | mbangunan & Penyelenggaraan                                                                                                    | This Site: Jabatan Pembangun 🔻 | ٩                             |
| Jabatan Pembangunan a         | Penyelenggaraan Sistem Perkhidmatan Majlis                                                                                                    |                                | Site Actions -                |
| MENU Sistem                   |                                                                                                    |                                |                               |
| Kenyataan Tender              | Takwim Jabatan Pembangunan & Penyelenggaraan                                                                                                    |                                |                               |
| Keputusan Sebutharga          | 5/16/2013 2:00 PM Lawatan Tapak Bagi PEMBERSIHAN DAN PENCUCIAN BANGUNAN PUSAT PENYELIDIKAN UKM TASIK CHINI, PAHANG DARUL MAKMUR.                                                                                  |                                |                               |
| Keputusan Tender              | 5/23/2013 12:30 PM Lawatan Tapak Bagi PEMBERSIHAN DAN PENCUCIAN BANGUNAN SERTA MEMBERSIH KAWASAN SEKITAR FAKULTI PERUBATAN<br>CAWANGAN TELIK INTAN JIMTIYEDISTIT KEBANGGAAN MALAYSTA, PEDAK DADUL DITIZIJAN JIMTI |                                | E                             |
| Menu SPM                      |                                                                                                    |                                |                               |
| Sistem Perkhidmatan<br>Majlis | Versi SPUJPP.1.003                                                                                                    |                                |                               |
| Sistem Perkhidmatan           | ·                                                                                                    |                                |                               |
| Majis                         | Laman Web Rasmi<br>JABATAN PEMBANGUNAN DAN PENYELENG<br>Mesera Pelanggan                                                                                                    |                                |                               |
|                               | UTAMA MAKLUMAT JABATAN KHOMAT DIREKTORI LOKASI SOALAN LAZIM MAKLUMBALAS Pentadbir@JPP                                                                                                    |                                |                               |
| 3                             |                                                                                                    | ₩ 🖬 🛠 🔶 🐷 💋 😂 🖇                | • 🍖 🖿 🛱 🔹 15:04<br>15/05/2013 |

Paparan sekiranyan terdapat permohonan yang perlu diberi tindakan :

Klik 'Kod Permohonan' untuk membuat tindakan.

Klik link di ruangan column Lampiran untuk melihat butiran maklumat permohonan.

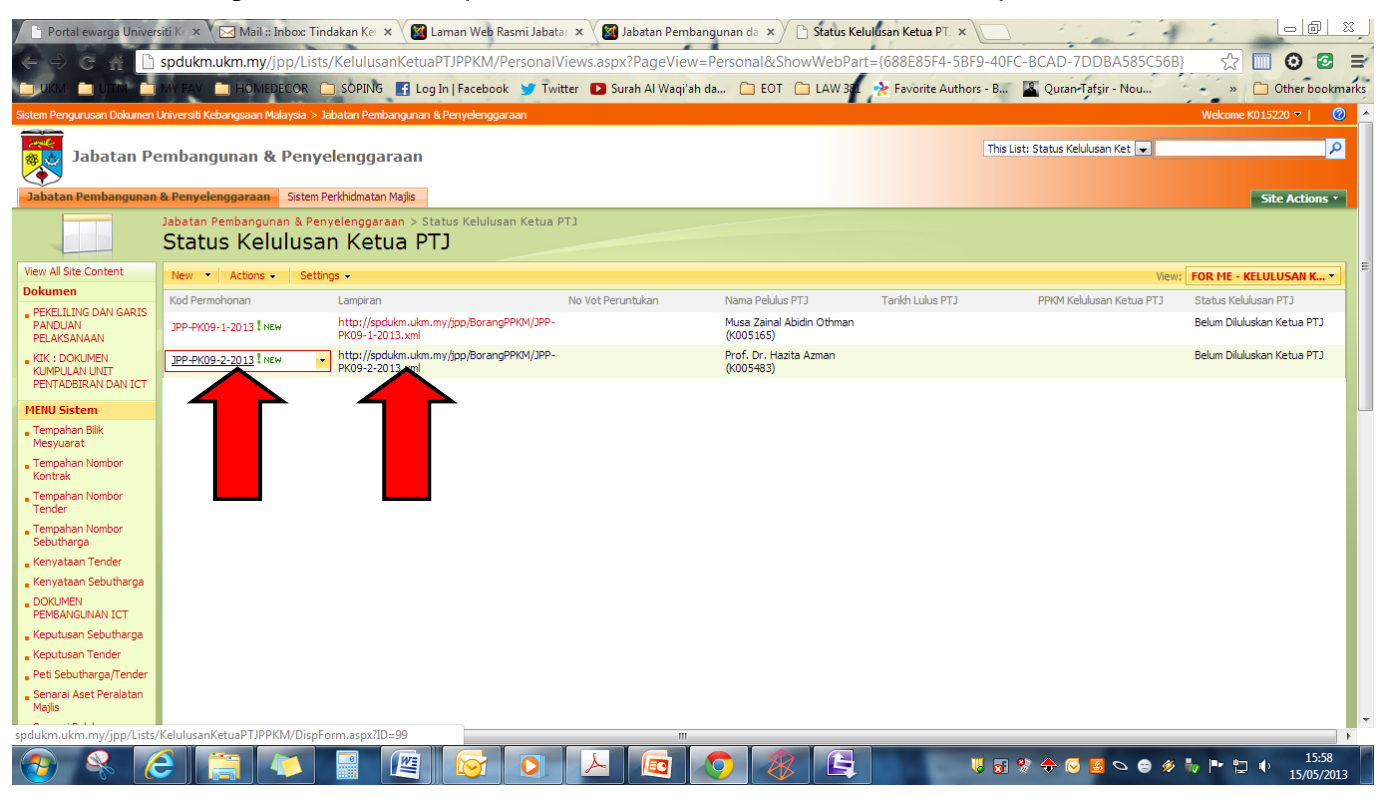

## Paparan borang untuk tindakan pelulus.

| 🕒 Portal ewarga Unive     | ersiti K 🗙 🗸 🖂 Mail :: Inbox: Tindaka                                         | n Kei 🗙 🛛 📓 Laman Web Rasmi Jabatar 🗴                                                                            | 🛛 🌌 Jabatan Pembangunan da 🗴         | 🗋 Status Kelulusan Ketua PT. ×     | 1                              |                       |
|---------------------------|-------------------------------------------------------------------------------|----------------------------------------------------------------------------------------------------|--------------------------------------|------------------------------------|--------------------------------|-----------------------|
| ← → € # [                 | spdukm.ukm.my/jpp/Lists/Ke                                                    | lulusanKetuaPTJPPKM/EditForm.asp                                                                                 | x?ID=99&Source=http%3A%              | 2F%2Fspdukm%2Eukm%2Emy%2Fj         | op%2FLists%2FKelulusanKetuaP   | ग☆ 🔲 🧿 🔁 🖃            |
| 🖿 ИКМ 🖿 ИТМ 🖿             | I MY FAV 📋 HOMEDECOR 🛅 SO                                                     | DPING 📑 Log In   Facebook 🈏 Twitter                                                                              | 🕒 Surah Al Waqi'ah da 📋 EO           | T 📋 LAW 381 📌 Favorite Authors - B | 📓 Quran-Tafşir - Nou           | » 📋 Other bookmarks   |
| Sistem Pengurusan Dokumer | n Universiti Kebangsaan Malaysia > Jabata                                     | an Pembangunan & Penyelenggaraan                                                                                 |                                      |                                    |                                | Welcome K015220 🔻   🕜 |
| 😹 Jabatan P               | Pembangunan & Penyeler                                                        | nggaraan                                                                                                    |                                      | E                                  | Fhis Site: Jabatan Pembangur 💌 | ٩                     |
| Jabatan Pembanguna        | n & Penyelenggaraan Sistem Perkhi                                             | dmatan Majlis                                                                                                    |                                      |                                    |                                | Site Actions *        |
|                           | Jabatan Pembangunan & Penyelen<br>Status Kelulusan K                          | ggaraan > Status Kelulusan Ketua PTJ ><br>Ketua PTJ: JPP-PK09-2                                                  | JPP-PK09-2-2013 > Edit Item<br>-2013 |                                    |                                |                       |
|                           |                                                                               |                                                                                                    | OK Cancel                            |                                    |                                |                       |
|                           | 🧃 Attach File   🗙 Delete Item                                                 | 🗳 Spelling                                                                                                    | * indicates a required field         |                                    |                                |                       |
|                           | Kod Permohonan *                                                              | JPP-PK09-2-2013                                                                                                  |                                      |                                    |                                |                       |
|                           | Status Kelulusan PTJ                                                          | <ul> <li>Belum Diluluskan Ketua PTJ</li> <li>Diluluskan Ketua PTJ</li> <li>Tidak Diluluskan Ketua PTJ</li> </ul> |                                      |                                    |                                |                       |
|                           | No Vot Peruntukan *                                                           |                                                                                                    |                                      |                                    |                                |                       |
|                           | Tarikh Kelulusan PTJ                                                          |                                                                                                    |                                      |                                    |                                |                       |
|                           | Catatan                                                                       |                                                                                                    | ĥ                                    |                                    |                                |                       |
|                           | Created at 5/15/2013 3:47 PM by K015<br>Last modified at 5/15/2013 3:47 PM by | 220<br>K0 15220                                                                                                  | OK Cancel                            |                                    |                                |                       |
|                           |                                                                               |                                                                                                    |                                      |                                    |                                |                       |
| •                         |                                                                               |                                                                                                    |                                      |                                    |                                | •                     |
| 📀 😤 (                     | 6 📋 🖉 🖡                                                                       |                                                                                                    | 노 💿 🧔 🤇                              |                                    | 🐮 🔶 这 💆 🗢 🏶 🏷                  | 15:59<br>15/05/2013   |

Pilih status kelulusan dan masukkan nombor vot peruntukan yang berkaitan.

| ← → @ http://spd            | ukm. <b>ukm.my</b> /jpp/Lists/KelulusanKetu <b>,</b>                             | 이 - 홈 Č X 🛛 🏉 Status Kelulusan Ketua PTJ X                                                      |                   | ∃ <mark>×</mark>  |
|-----------------------------|----------------------------------------------------------------------------------|-------------------------------------------------------------------------------------------------|-------------------|-------------------|
| × Google                    | •                                                                                | 🚰 Search 🔹 🐺 Share 🛛 More ≫                                                                     | <b>Q+1</b>        | ign In 🔌 🗸        |
| 👍 🕵 SERIBU WARNA PEI        | LANGI 🗿 Upgrade Your Life Revive                                                 | 🍐 PSD - Job Vacancy 👻 🕘 eBay 🕘 Laman Dicadang 👻 🕘 Get more Add-ons 👻 🎒 Yahoo! Mail 👻            |                   |                   |
| Sistem Pengurusan Dokumen L | Jniversiti Kebangsaan Malaysia > Jabatan P                                       | embangunan & Penyelenggaraan                                                                    | Welcome K015220 🗢 | · 🕜 ·             |
| Jabatan Pe                  | mbangunan & Penyeleng                                                            | garaan This Site: Jabatan Pembangun 🔻                                                           |                   | R                 |
| Jabatan Pembangunan         | & Penyelenggaraan Sistem Perkhidma                                               | tan Majis                                                                                       | Site Act          | ions -            |
|                             | Jabatan Pembangunan & Penyelen<br>Status Kelulusan K                             | jgaraan > Status Kelulusan Ketua PTJ > JPP-PK09-2-2013 > Edit Item<br>etua PTJ: JPP-PK09-2-2013 |                   |                   |
|                             |                                                                                  | OK Cancel                                                                                       |                   |                   |
|                             | 🏮 Attach File   🗙 Delete Item                                                    | Spelling * indicates a required field                                                           |                   |                   |
|                             | Kod Permohonan *                                                                 | JPP-PK09-2-2013                                                                                 |                   |                   |
|                             | Status Kelulusan PTJ                                                             | Belum Diluluskan Ketua PTJ     Diluluskan Ketua PTJ     Tidak Diluluskan Ketua PTJ              |                   |                   |
|                             | No Vot Peruntukan *                                                              | 123456                                                                                          |                   |                   |
|                             | Tarikh Kelulusan PTJ                                                             | 5/15/2013                                                                                       |                   |                   |
|                             | Catatan                                                                          | *                                                                                               |                   |                   |
|                             | Created at 5/15/2013 3:47 PM by K0152<br>Last modified at 5/15/2013 3:58 PM by K | 20 OK Cancel                                                                                    |                   |                   |
| 🚱 🚳 🌔                       |                                                                                  |                                                                                                 | • 🖿 🛱 🕂 15        | 16:01<br>/05/2013 |

Pilih tarikh kelulusan dibuat. (Format tarikh MM/DD/YYYY)

Klik 'OK' setelah selesai.

|                             |                                                                                  | · B                                                                                             |                                |                             |
|-----------------------------|----------------------------------------------------------------------------------|-------------------------------------------------------------------------------------------------|--------------------------------|-----------------------------|
| (C ) C http://spd           | lukm. <b>ukm.my</b> /jpp/Lists/KelulusanKetu                                     | ρ → 🗟 Ċ × 💋 Status Kelulusan Ketua PTJ ×                                                        |                                | ₼ ☆ 🥸                       |
| × Google                    | •                                                                                | Search 🔹 🌠 Share 🛛 More ≫                                                                       |                                | 💓 💿 Sign In 🔌 🗸             |
| 👍 🔝 SERIBU WARNA PE         | LANGI 🧧 Upgrade Your Life Revive                                                 | 🝐 PSD - Job Vacancy 🔻 🗿 eBay 🗿 Laman Dicadang 👻 🖉 Get more Add-ons 👻 🎒 Yahoo! Mail 💌            |                                |                             |
| Sistem Pengurusan Dokumen L | Universiti Kebangsaan Malaysia > Jabatan F                                       | Pembangunan & Penyelenggaraan                                                                   |                                | Welcome K015220 🔻   🛛 🙆 🔺   |
| Jabatan Pe                  | embangunan & Penyeleng                                                           | garaan                                                                                          | This Site: Jabatan Pembangun 👻 | ٩                           |
| Jabatan Pembangunan         | & Penyelenggaraan Sistem Perkhidm                                                | atan Majis                                                                                      |                                | Site Actions *              |
|                             | Jabatan Pembangunan & Penyelen<br>Status Kelulusan K                             | ggaraan > Status Kelulusan Ketua PTJ > JPP-PK09-2-2013 > Edit Item<br>etua PTJ: JPP-PK09-2-2013 |                                |                             |
|                             |                                                                                  | OK Cancel                                                                                       |                                |                             |
|                             | 🧯 Attach File   🗙 Delete Item                                                    | Spelling * indicates a required field                                                           |                                |                             |
|                             | Kod Permohonan *                                                                 | JPP-PK09-2-2013                                                                                 |                                |                             |
|                             | Status Kelulusan PTJ                                                             | 💿 Belum Diluluskan Ketua PTJ                                                                    |                                |                             |
|                             |                                                                                  | Diluluskan Ketua PTJ     Tjulu Julu Ketua PTJ                                                   |                                |                             |
|                             | No Vot Peruntukan *                                                              |                                                                                                 |                                |                             |
|                             | Tarikh Kelulusan PT1                                                             | 1/23456                                                                                         |                                |                             |
|                             | Catatan                                                                          | √ May, 2013 →                                                                                   |                                |                             |
|                             | Catatan                                                                          | S M T W T F S Select a date from the calendar.                                                  |                                |                             |
|                             |                                                                                  | 28 29 30 1 2 3 4<br>5 5 7 8 9 10 11                                                             |                                |                             |
|                             |                                                                                  | ₹ 12 13 14 II 16 17 18                                                                          |                                |                             |
|                             | Created at 5/15/2013 3:47 PM by K0152<br>Last modified at 5/15/2013 3:58 PM by K | 220 ₹ 19 20 21 22 23 24 25 OK                                                                   |                                |                             |
|                             |                                                                                  | 8 26 27 28 29 30 31 1                                                                           |                                |                             |
|                             |                                                                                  | Wednesday, May 15, 2013                                                                         |                                |                             |
|                             |                                                                                  |                                                                                                 |                                |                             |
| 🚱 🗣 🌔                       |                                                                                  |                                                                                                 | V 🖬 🗞 💠 🏹 📓 🗢 🖨 🚿              | 🎝 🏴 🛱 🌵 16:01<br>15/05/2013 |

Paparan menunjukkan status tindakan dalam proses penjanaan maklumat oleh sistem.

| ← → @ http://spc                                                         | lukm. <b>ukm.my</b> /jpp/Lists/k    | KelulusanKetu の - 🗟 C 🗙 🎯 Status Kelulusan Ketua PTJ             | ×                 |                                     |                  |                            |                                        | <b>]×</b><br>h ☆ \$ |
|--------------------------------------------------------------------------|-------------------------------------|------------------------------------------------------------------|-------------------|-------------------------------------|------------------|----------------------------|----------------------------------------|---------------------|
| X Google Vig Share More >                                                |                                     |                                                                  |                   |                                     |                  |                            |                                        | ign In 🔌 🕇          |
| 👍 🕵 SERIBU WARNA PE                                                      | LANGI 🧃 Upgrade You                 | r Life Revive 💩 PSD - Job Vacancy 👻 🥭 eBay 🦉 Lamar               | n Dicadang 👻 🧿 Ge | et more Add-ons 🔻 🧃 Yahoo! Mail 🔻   |                  |                            |                                        |                     |
| Sistem Pengurusan Dokumen                                                | Universiti Kebangsaan Mala          | ysia > Jabatan Pembangunan & Penyelenggaraan                     |                   |                                     |                  |                            | Welcome K015220 🗢                      | 0                   |
| Jabatan Pembangunan & Penyelenggaraan                                    |                                     |                                                                  |                   |                                     |                  |                            |                                        |                     |
| Jabatan Pembangunan                                                      | & Penyelenggaraan                   | Sistem Perkhidmatan Majlis                                       |                   |                                     |                  |                            | Site Acti                              | ons 🔹               |
|                                                                          | Jabatan Pembangunan<br>Status Kelul | a Penyelenggaraan > Status Kelulusan Ketua PTJ<br>USAN Ketua PTJ |                   |                                     |                  |                            |                                        |                     |
| View All Site Content                                                    | New  Actions                        | Settings 👻                                                       |                   |                                     |                  | View:                      | FOR ME - KELULUSAN                     | K •                 |
| Dokumen                                                                  | Kod Permohonan                      | Lampiran                                                         | No Vot Peruntukan | Nama Pelulus PTJ                    | Tarikh Lulus PTJ | PPKM Kelulusan Ketua PTJ   | Status Kelulusan PTJ                   |                     |
| PANDUAN                                                                  | JPP-PK09-1-2013 NEW                 | http://spdukm.ukm.my/jpp/BorangPPKM/JPP-PK09-1-2013.xml          |                   | Musa Zainal Abidin Othman (K005165) |                  |                            | Belum Diluluskan Ketua                 | PTJ                 |
| PELAKSANAAN<br>KTK : DOKLIMEN                                            | JPP-PK09-2-2013 NEW                 | http://spdukm.ukm.my/jpp/BorangPPKM/JPP-PK09-2-2013.xml          | 123456            | Prof. Dr. Hazita Azman (K005483)    | 15/05/2013       | In Progress                | Diluluskan Ketua PTJ                   |                     |
| KUMPULAN UNIT                                                            |                                     |                                                                  |                   |                                     |                  |                            |                                        |                     |
| MENU Cirkers                                                             |                                     |                                                                  |                   |                                     |                  |                            |                                        |                     |
| Tempahan Bilik                                                           |                                     |                                                                  |                   |                                     |                  |                            |                                        |                     |
| Mesyuarat                                                                |                                     |                                                                  |                   |                                     |                  |                            |                                        |                     |
| Tempahan Nombor<br>Kontrak                                               |                                     |                                                                  |                   |                                     |                  |                            |                                        |                     |
| Tempahan Nombor<br>Tender                                                |                                     |                                                                  |                   |                                     |                  |                            |                                        |                     |
| Tempahan Nombor<br>Sebutharga                                            |                                     |                                                                  |                   |                                     |                  |                            |                                        |                     |
| Kenyataan Tender                                                         |                                     |                                                                  |                   |                                     |                  |                            |                                        |                     |
| Kenyataan Sebutharga                                                     |                                     |                                                                  |                   |                                     |                  |                            |                                        |                     |
| PEMBANGUNAN ICT                                                          |                                     |                                                                  |                   |                                     |                  |                            |                                        |                     |
| Keputusan Sebutharga                                                     |                                     |                                                                  |                   |                                     |                  |                            |                                        |                     |
| <ul> <li>Reputusan Tender</li> <li>Peti<br/>Sebutharga/Tender</li> </ul> |                                     |                                                                  |                   |                                     |                  |                            | on 🔌 X<br>oplication: Host<br>ist.exe) |                     |
| - Senarai Aset Peralatan                                                 |                                     |                                                                  |                   |                                     | Hotessi          | or mindons services (sveno | (Shear)                                | 10.05               |
| 1 😚 😽 🏅                                                                  |                                     |                                                                  |                   |                                     | 🤘 😿 💖 -          | 🗢 😔 💆 🗢 🥩                  | Խ 🏲 🔁 🌵 15/                            | 05/2013             |

Pastikan status tindakan 'Complete' bagi memastikan data kelulusan telah berjaya diproses dan dihantar kepada pemohon.

Klik ikon Refresh sekiranya status 'Complete' tidak dipaparkan.

| the second second                                     |                                      |                                             |                              | and the second second | 1 Marcell                           |                  |                          |                       |            |
|-------------------------------------------------------|--------------------------------------|---------------------------------------------|------------------------------|-----------------------|-------------------------------------|------------------|--------------------------|-----------------------|------------|
| C S Attp://spd                                        | lukm. <b>ukm.my</b> /jpp/Lists/Ke    | elulusanKetu 🔎 🗕 🖒 🗙 👔                      | 🗿 Status Kelulusan Ketua PTJ | ×                     |                                     |                  |                          |                       | n 🖈 🛱      |
| × Google                                              |                                      | 👻 🚼 Search 🕶                                | Share More >>                |                       |                                     |                  |                          | 🕵 🛨 👘 🖉               | ign In 🔌 🕇 |
| 🍰 SERIBU WARNA PE                                     | LANGI 🧃 Upgrade Your                 | Life Revive 💩 PSD - Job V                   | acancy 👻 🧃 eBay 🧃 Lama       | n Dicadang 👻 🧿 Ge     | t more Add-ons 👻 🧃 Yahoo! Mail 🤊    |                  |                          |                       |            |
| Sistem Pengurusan Dokumen I                           | Universiti Kebangsaan Malay:         | sia > Jabatan Pembangunan & Per             | iyelenggaraan                |                       |                                     |                  |                          | Welcome K015220 🗢     | <u> </u>   |
| Jabatan Pembangunan & Penyelenggaraan                 |                                      |                                             |                              |                       |                                     |                  |                          |                       | R          |
| Jabatan Pembangunan                                   | & Penyelenggaraan Si                 | istem Perkhidmatan Majlis                   |                              |                       |                                     |                  |                          | Site Act              | ons -      |
|                                                       | Jabatan Pembangunan<br>Status Kelulu | &Penyelenggaraan > Status<br>Usan Ketua PTJ | s Kelulusan Ke tua PTJ       |                       |                                     |                  |                          |                       | E          |
| View All Site Content                                 | New • Actions •                      | Settings 👻                                  |                              |                       |                                     |                  | View:                    | FOR ME - KELULUSAN    | K •        |
| Dokumen                                               | Kod Permohonan                       | Lampiran                                    |                              | No Vot Peruntukan     | Nama Pelulus PTJ                    | Tarikh Lulus PTJ | PPKM Kelulusan Ketua PTJ | Status Kelulusan PTJ  |            |
| PANDUAN                                               | JPP-PK09-1-2013 NEW                  | http://spdukm.ukm.my/jpp/Bor                | rangPPKM/JPP-PK09-1-2013.xml |                       | Musa Zainal Abidin Othman (K005165) |                  |                          | Belum Diluluskan Ketu | a PTJ      |
| PELAKSANAAN                                           | JPP-PK09-2-2013 NEW                  | http://spdukm.ukm.my/jpp/Bor                | rangPPKM/JPP-PK09-2-2013.xml | 123456                | Prof. Dr. Hazita Azman (K005483)    | 15/05/2013       | Completed                | Diluluskan Ketua PTJ  |            |
| KIK : DOKUMEN<br>KUMPULAN UNIT<br>PENTADBIRAN DAN ICT |                                      |                                             |                              |                       |                                     |                  |                          |                       |            |
| Tempahan Bilik                                        |                                      |                                             |                              |                       |                                     |                  |                          |                       |            |
| Tempahan Nombor                                       |                                      |                                             |                              |                       |                                     |                  |                          |                       |            |
| Tempahan Nombor                                       |                                      |                                             |                              |                       |                                     |                  |                          |                       |            |
| Tempahan Nombor     Sebutharga                        |                                      |                                             |                              |                       |                                     |                  |                          |                       |            |
| - Kenvataan Tender                                    |                                      |                                             |                              |                       |                                     |                  |                          |                       |            |
| Kenyataan Sebutharga                                  |                                      |                                             |                              |                       |                                     |                  |                          |                       |            |
| DOKUMEN<br>PEMBANGUNAN ICT                            |                                      |                                             |                              |                       |                                     |                  |                          |                       |            |
| , Keputusan Sebutharga                                |                                      |                                             |                              |                       |                                     |                  |                          |                       |            |
| . Keputusan Tender                                    |                                      |                                             |                              |                       |                                     |                  |                          |                       |            |
| Peti<br>Sebutharga/Tender                             |                                      |                                             |                              |                       |                                     |                  |                          |                       |            |
| - Senarai Aset Peralatan                              |                                      |                                             |                              |                       |                                     |                  | _                        |                       | 16.09      |
|                                                       |                                      |                                             |                              |                       |                                     | U 😽 😵            | 🔶 💽 🖉 😔 🏈                | 🧞 🖿 🛱 🌵 🖉             | 10:06      |